# **Budgets Overview Quick Guide**

### Location:

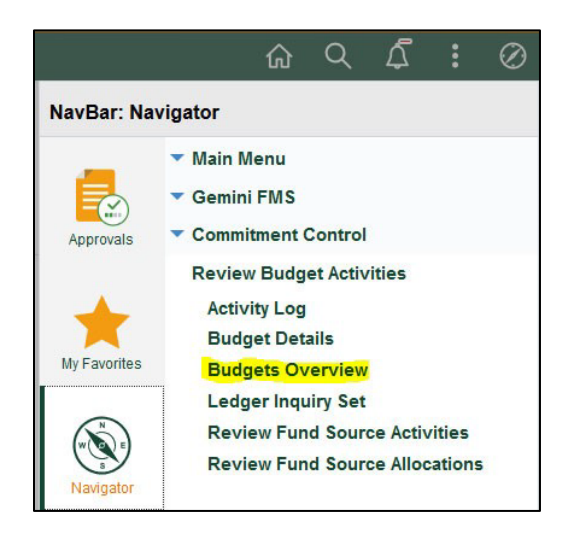

## **Operating Cost Centers:**

**Choose an Inquiry Name** This can be anything that will help you remember what the search is for. (Example is 'FY21 20-21' because it's used for searching for budget in fiscal year 2021).

Then click Add a New Value to create a search page.

| Budgets Overview                                                                             |
|----------------------------------------------------------------------------------------------|
| nter any information you have and click Search. Leave fields blank for a list of all values. |
| Find an Existing Value                                                                       |
| Search Criteria                                                                              |
| nquiry Name begins with V FY21 20-21                                                         |
| Search Clear Basic Search 🖾 Save Search Criteria                                             |
| ind an Existing Value   Add a New Value                                                      |

Set up the Budgets Overview page as follows:

Business Unit = DAL01 Ledger Group/Set = Ledger Inquiry Set Ledger Inquiry Set = INQUIRY Type of Calendar = Detail Budget Period Budget Criteria = Check OEA and ORA Budget Period = 2020-21(Current fiscal year) Cost Center = type a cost center in the ChartField value blank

After all of these criteria have been filled in, click 'Search' (top left of page).

| Budget Inquir    | y Criteria           |          |                    |              |           |                |                      |                                 |                 |              |        |
|------------------|----------------------|----------|--------------------|--------------|-----------|----------------|----------------------|---------------------------------|-----------------|--------------|--------|
| Budget Over      | view                 |          |                    |              |           |                |                      |                                 |                 |              |        |
|                  | Inquiry FY21 20-21   |          |                    |              | Descri    | ption          |                      |                                 |                 |              | Û      |
|                  | Search               |          | Clear              | Rese         | t         |                |                      |                                 |                 |              |        |
| Budget Type      |                      |          |                    |              |           |                |                      |                                 |                 |              |        |
| *Business        | Unit DAL01 Q         |          |                    | Ledger Group | /Set Ledg | er Inquiry Set | -                    | Ledger Inquiry Set              | INQUIRY Q       |              |        |
|                  | View Stat Co         | de Budge | ts                 |              |           |                |                      |                                 |                 |              |        |
| Time Span        |                      |          |                    |              |           |                |                      |                                 |                 |              |        |
| *Type of Ca      | alendar Detail Budge | t Period | ~                  |              |           |                |                      |                                 |                 |              |        |
| Budget Criteria  |                      |          |                    |              |           |                |                      |                                 |                 |              |        |
| <b>■</b> Q       |                      |          |                    |              |           |                |                      | 14 4 1                          | -2 of 2 🔽 🕨     | ▶   View A   | AII.   |
| Select           | Ledger Group         | Ca       | lendar ID          | From Budge   | et Period | To Budget Pe   | riod                 | Include Adjustment<br>Period(s) | Include Closing | Adjustments  |        |
| ☑ OEA            |                      | AN       | 2020-21            |              | ۹         | 2020-21 Q      |                      |                                 |                 |              |        |
|                  |                      |          | 2020-21            |              | ٩         | 2020-21        | ٩                    |                                 |                 |              |        |
|                  |                      |          |                    |              |           |                |                      |                                 |                 |              |        |
| ChartField Crite | eria                 |          |                    |              |           |                |                      |                                 |                 | Budget Statu | IS     |
| ChartField       | ChartField From      | Value    | <b>Chart</b> Field | То           | Info      | ChartField Val | ue <mark>S</mark> et | Update/Add                      |                 | $\checkmark$ | Open   |
| Account          | %                    | ٩        | %                  | ٩            | 0         |                | ۹                    | Update/Add                      |                 | $\checkmark$ | Closed |
| Dept ID          | %                    | ۹        | %                  | ٩            | 0         |                | ٩                    | Update/Add                      |                 | $\checkmark$ | Hold   |
| Fund             | %                    | ۹        | %                  | ٩            | 0         |                | ۹                    | Update/Add                      |                 |              |        |
| Function         | %                    | ٩        | %                  | ٩            | 0         |                | ٩                    | Update/Add                      |                 |              |        |
| Program          | %                    | ۹        | %                  | ٩            | 0         |                | ۹                    | Update/Add                      |                 |              |        |
| Cost Center      | 43130005             | ٩        | %                  | ٩            | 0         |                | ۹                    | Update/Add                      |                 |              |        |
| PC Bus Unit      | %                    | ٩        | %                  | ٩            | 0         |                | ۹                    | Update/Add                      |                 |              |        |
| Project          | %                    | ۹        | %                  | ٩            | 0         |                | ۹                    | Update/Add                      |                 |              |        |
| Activity         | %                    | ۹        | %                  | ٩            | 0         |                | ۹                    | Update/Add                      |                 |              |        |

After clicking search, the Budgets Overview Results will put up for your cost center. The items highlighted below are main areas to review.

Budget: The amount of money budgeted in the cost center for the specific year.

**Expense:** The amount of expenses that have already been spent from the cost center.

**Encumbrance:** The amount set aside for salary, benefits, and PO expenses that will be spent in the future.

**Pre-Encumbrance:** The amount of set aside salary and benefits for vacant positions that will be spent in the future.

**Available Budget (Expenses):** The total amount of budget left after taking into account expense and encumbrances.

Revenue Estimate: The amount of revenue budgeted in the cost center for the specific year.

Recognized Revenue: The amount of revenue that has been received so far.

**Available Budget(Revenue):** The amount of revenue that is left to be brought in or the amount of revenue that is yet to be budgeted. If the amount is positive, more revenue needs to be received to match the Revenue Estimate. If the amount is negative, they need to budget the revenue that was received(also see training for Budget Journals).

The Budget Overview Results (below the ledger totals) is a summary by account of the money budgeted, spent and encumbered for the year. If you want to drill down by account, you can click on the blue numbers, and it will drill down by transaction amount.

**Max Rows:** When you drill down by account, sometimes there are more lines than 100, if you want to see all the rows, change this number from 100 to 1000 or more depending on the number of lines.

**Personalize:** Click on the icon to change what column titles show up on the Budget Overview Results below. You can add descriptions for the columns or hide certain columns that are unhelpful for you. You can also freeze columns or sort them by a specific category.

| Budg | et Overview Results                            |
|------|------------------------------------------------|
| 興    | Q                                              |
| Pe   | ersonalize                                     |
| Zo   | oom Budget Overview Results                    |
| Do   | ownload Budget Overview Results Table to Excel |

**Return to Criteria:** If you are done reviewing this cost center's information, you can click return to criteria to take you back to the Budgets Overview search page and enter a new cost center.

|                                         |                                                                     |                                                                                                    |                                                                                                    |                                                                                                    | Business Unit                                                                                                    | DAL01                                                                                                    |                                                                                                    |                                                                                                    |                                                                                                    |                                                                                                    |                        |
|-----------------------------------------|---------------------------------------------------------------------|----------------------------------------------------------------------------------------------------|----------------------------------------------------------------------------------------------------|----------------------------------------------------------------------------------------------------|----------------------------------------------------------------------------------------------------|----------------------------------------------------------------------------------------------------|----------------------------------------------------------------------------------------------------|----------------------------------------------------------------------------------------------------|----------------------------------------------------------------------------------------------------|----------------------------------------------------------------------------------------------------|------------------------|
|                                         |                                                                     |                                                                                                    |                                                                                                    | Т                                                                                                    | Type of Calendar                                                                                                    | Detail Budget Period                                                                                                    |                                                                                                    |                                                                                                    |                                                                                                    |                                                                                                    |                        |
|                                         |                                                                     |                                                                                                    |                                                                                                    | Amounts in                                                                                                    | Base Currency                                                                                                    | USD                                                                                                    |                                                                                                    |                                                                                                    |                                                                                                    |                                                                                                    |                        |
|                                         |                                                                     |                                                                                                    |                                                                                                    | Revenu                                                                                                    | e Associated:                                                                                                    |                                                                                                    |                                                                                                    |                                                                                                    |                                                                                                    |                                                                                                    |                        |
| urn to                                  | o Criteria                                                          |                                                                                                    |                                                                                                    |                                                                                                    | Max Rows                                                                                                    | 100                                                                                                    | Display C                                                                                                    | ptions                                                                                                    | Search                                                                                               |                                                                                                    |                        |
| er To                                   | otals (6 Rows)                                                      |                                                                                                    |                                                                                                    |                                                                                                    |                                                                                                    |                                                                                                    |                                                                                                    |                                                                                                    |                                                                                                    |                                                                                                    |                        |
|                                         |                                                                     | Bud                                                                                                    | get                                                                                                    |                                                                                                    | 268,678.51                                                                                                    |                                                                                                    | Revenue Est                                                                                                    | imate                                                                                                    |                                                                                                    | 0.00                                                                                                    |                        |
|                                         |                                                                     | Exper                                                                                                    | ise                                                                                                    |                                                                                                    | 111,634.64                                                                                                    |                                                                                                    | Recognized Re                                                                                                    | venue                                                                                                    |                                                                                                    | 0.00                                                                                                    |                        |
|                                         |                                                                     | Encumbran                                                                                                    | 100                                                                                                    |                                                                                                    | 112 024 27                                                                                                    |                                                                                                    | Available E                                                                                                    | Budget                                                                                                    |                                                                                                    | 0.00                                                                                                    |                        |
|                                         |                                                                     | Lincompilati                                                                                                    |                                                                                                    |                                                                                                    | 112,004.27                                                                                                    |                                                                                                    | Collected Re                                                                                                    | venue                                                                                                    |                                                                                                    | 0.00                                                                                                    |                        |
|                                         |                                                                     | Pre-Encumbran                                                                                                    |                                                                                                    |                                                                                                    | 0.00                                                                                                    |                                                                                                    | Uncollected Re                                                                                                    | venue                                                                                                    |                                                                                                    | 0.00                                                                                                    |                        |
|                                         |                                                                     | Budget Balan                                                                                                    | ice                                                                                                    |                                                                                                    | 44,109.60                                                                                                    |                                                                                                    | (no                                                                                                    | C-CON/                                                                                                    |                                                                                                    |                                                                                                    |                        |
|                                         |                                                                     |                                                                                                    |                                                                                                    |                                                                                                    |                                                                                                    |                                                                                                    |                                                                                                    |                                                                                                    |                                                                                                    |                                                                                                    |                        |
|                                         |                                                                     | Associate Reven                                                                                                    | 110                                                                                                    |                                                                                                    | 0.00                                                                                                    |                                                                                                    |                                                                                                    |                                                                                                    |                                                                                                    |                                                                                                    |                        |
|                                         |                                                                     | Associate Reven                                                                                                    | lue                                                                                                    |                                                                                                    | 0.00                                                                                                    |                                                                                                    |                                                                                                    |                                                                                                    |                                                                                                    |                                                                                                    |                        |
|                                         |                                                                     | Associate Reven                                                                                                    | iue<br>get                                                                                                    |                                                                                                    | 0.00<br>44,109.60                                                                                                    |                                                                                                    |                                                                                                    |                                                                                                    |                                                                                                    |                                                                                                    |                        |
|                                         |                                                                     | Associate Reven                                                                                                    | get (                                                                                                    |                                                                                                    | 0.00<br>44,109.60                                                                                                    |                                                                                                    |                                                                                                    |                                                                                                    |                                                                                                    |                                                                                                    |                        |
| et Or                                   | verview Result                                                      | Associate Reven<br>Available Budg<br>s                                                                                                    | ue<br>get                                                                                                    |                                                                                                    | 0.00                                                                                                    |                                                                                                    |                                                                                                    |                                                                                                    |                                                                                                    |                                                                                                    |                        |
| et Or                                   | verview Result                                                      | Associate Reven<br>Available Bude<br>S                                                                                                    | get .                                                                                                    |                                                                                                    | 0.00                                                                                                    |                                                                                                    |                                                                                                    |                                                                                                    | 1                                                                                                    |                                                                                                    | ▶ ▶   View             |
| et Or                                   | Verview Result                                                      | Associate Reven                                                                                                    | get<br>Fund                                                                                                    | Dept ID                                                                                                    | 0.00<br>44,109.60                                                                                                    | Cost Center≜                                                                                                    | Budget<br>Period                                                                                                    | Budget                                                                                                    | Expense                                                                                              | 1-6 of 6 V<br>Encumbrance                                                                                                    | Pre-Encu               |
| 2 O                                     | Verview Result                                                      | Associate Reven<br>Available Bud<br>s<br>Account A<br>A5011                                                                                                    | get<br>Fund<br>3000                                                                                                    | Dept ID 403100                                                                                                    | 0.00<br>44,109.60<br>Function<br>713                                                                                                    | Cost Center▲<br>43130005                                                                                                    | Budget<br>Period<br>2020-21                                                                                                    | Budget<br>176,874.00                                                                                                    | Expense * 88,437.00                                                                                  | <ul> <li>1-6 of 6 </li> <li>Encumbrance</li> <li>88,437.00</li> </ul>                                                                                | Pre-Encu               |
| 2 Or                                    | Ledger Group<br>OEA<br>OEA                                          | Associate Revent<br>Available Bud<br>s<br>s<br>Associate Revent<br>Available Bud<br>Available Bud<br>Available Bud<br>Available Bud<br>S<br>S<br>S<br>S<br>S<br>S<br>S<br>S<br>S<br>S<br>S<br>S<br>S<br>S<br>S<br>S<br>S<br>S<br>S | get Fund<br>3000<br>3000                                                                                                    | Dept ID<br>403100<br>403100                                                                                                    | 0.00<br>44,109.60<br>Function<br>713<br>713                                                                                                    | Cost Center▲           43130005           43130005                                                                                                    | Budget<br>Period           2020-21           2020-21                                                                                                    | Budget<br>176,874.00<br>0.04                                                                                              | Expense* 88,437.00                                                                                   | <ul> <li>1-6 of 6 </li> <li>Encumbrance</li> <li>88,437.00</li> <li>0.00</li> </ul>                                                                  | ▶ I View<br>Pre-Encu   |
| 2 3                                     | Verview Result<br>Ledger Group<br>OEA<br>OEA<br>OEA                 | Associate Revent<br>Available Body<br>s<br>Account<br>Asount<br>Asount<br>Asount<br>Asount<br>Asount<br>Asount<br>Asount                                                                                                    | Image: Part of the state state | Dept ID           403100           403100           403100                                                                                      | 0.00<br>44,109.60<br>Function<br>713<br>713<br>713                                                                                                    | Cost Center▲           43130005           43130005           43130005           43130005                                                                                                | Budget<br>Period           2020-21           2020-21           2020-21                                                                                                    | Budget<br>176,874.00<br>0.04<br>15,000.00                                                                                 | Expense*         88,437.00           0.000         0.000                                             | I-6 of 6         I           Encumbrance         88,437.00           0.00         0.00                                                               | ▶   View<br>Pre-Encur  |
| 2 0 0 0 0 0 0 0 0 0 0 0 0 0 0 0 0 0 0 0 | Ledger Group<br>OEA<br>OEA<br>OEA<br>OEA                            | Associate Revent<br>Available Bude<br>s<br>Account A<br>A5011<br>A5041<br>A5050<br>A5050                                                                                                    | Fund           3000           3000           3000           3000           3000                                                                                                    | Dept ID           403100           403100           403100           403100                                                                     | 0.00 44,109.60 Function 713 713 713 713 713 713                                                                                                    | Cost Center▲           43130005           43130005           43130005           43130005           43130005                                                                             | Budget<br>Period           2020-21           2020-21           2020-21           2020-21           2020-21                                                                         | Budget<br>176,874.00<br>0.04<br>15,000.00<br>1,680.00                                                                     | Expense* 288,437.00 2000 2000 2000 2000 2000 2000 2000                                               | <ul> <li>1-6 of 6 </li> <li>Encumbrance</li> <li>88,437.00</li> <li>0.00</li> <li>0.00</li> <li>840.00</li> </ul>                                    | ▶ View<br>Pre-Encu     |
| 2 0 0 0 0 0 0 0 0 0 0 0 0 0 0 0 0 0 0 0 | Verview Result<br>Ledger Group<br>OEA<br>OEA<br>OEA<br>OEA<br>OEA   | Associate Revent<br>Available Book<br>S                                                                                                    | Fund           3000           3000           3000           3000           3000           3000           3000                                                                                                    | Dept ID           403100           403100           403100           403100           403100           403100                                   | 0.00<br>44,109.60<br>Function<br>713<br>713<br>713<br>713<br>713<br>713<br>713                                                                                                    | Cost Center▲           43130005           43130005           43130005           43130005           43130005           43130005           43130005                                       | Budget<br>Period           2020-21           2020-21           2020-21           2020-21           2020-21           2020-21           2020-21           2020-21                   | Budget<br>176,874.00<br>0.04<br>15,000.00<br>1,680.00<br>45,023,47                                                        | Expense*            88,437.00            0.00            0.00            840.00            21,618.19 | <ul> <li>1-6 of 6 </li> <li>Encumbrance</li> <li>88,437.00</li> <li>0.00</li> <li>0.00</li> <li>0.00</li> <li>840.00</li> <li>23,405.28</li> </ul>   | ▶ I View<br>Pre-Encu   |
| 2 Q<br>1<br>2<br>3<br>4<br>5<br>6       | Verview Result Ledger Group OEA OEA OEA OEA OEA OEA OEA OEA OEA OEA | Associate Revent           Available Budd           s           ////////////////////////////////////                                                                                                    | Fund           3000           3000           3000           3000           3000           3000           3000           3000           3000           3000                                                                                                    | Dept ID           403100           403100           403100           403100           403100           403100           403100           403100 | 0.00           44,109.60           Function           713           713           713           713           713           713           713           713           713           713           713           713           713 | Cost Center▲           43130005           43130005           43130005           43130005           43130005           43130005           43130005           43130005           43130005 | Budget<br>Period           2020-21           2020-21           2020-21           2020-21           2020-21           2020-21           2020-21           2020-21           2020-21 | Budget           176,874.00           0.04           15,000.00           1,680.00           45,023.47           30,101.00 | Expense*<br>88,437.00<br>0.00<br>0.00<br>21,618.19<br>739.45                                         | <ul> <li>1-6 of 6 </li> <li>Encumbrance</li> <li>88,437.00</li> <li>0.00</li> <li>0.00</li> <li>840.00</li> <li>23,405.28</li> <li>251.99</li> </ul> | ► ► I View<br>Pre-Encu |

#### **Project Cost Centers:**

**Choose an Inquiry Name** This can be anything that will help you remember what the search is for. (Example is 'PED' because it's used for searching the PED ledger).

Then click Add a New Value to create a search page.

Set up the Budgets Overview page as follows:

Business Unit = DAL01 Ledger Group/Set = Ledger Group Ledger Inquiry Set = PED Type of Calendar = Detail Budget Period Budget Criteria = Check PED Cost Center = type a cost center in the ChartField value blank

After all of these criteria have been filled in, click 'Search'(top left of page).

| / Criteria                    |                                                                                                    |                                       |              |                                                                                                    |                                                                                                    |                                                                                                    |                                                                                                    |                                                                                                    |                                                                                                    |
|-------------------------------|----------------------------------------------------------------------------------------------------|---------------------------------------|--------------|----------------------------------------------------------------------------------------------------|----------------------------------------------------------------------------------------------------|----------------------------------------------------------------------------------------------------|----------------------------------------------------------------------------------------------------|----------------------------------------------------------------------------------------------------|----------------------------------------------------------------------------------------------------|
| nquiry PED                    |                                                                                                    |                                       |              | Descri                                                                                                    | ption                                                                                                    |                                                                                                    |                                                                                                    |                                                                                                    | ť                                                                                                    |
| Search                        |                                                                                                    | Clear                                 | Rese         | t                                                                                                    | Ledger/Activity Log In                                                                                                    | tegrity                                                                                                    | Act Log Internal Inte                                                                                                    | grity                                                                                                    |                                                                                                    |
|                               |                                                                                                    |                                       |              |                                                                                                    |                                                                                                    |                                                                                                    |                                                                                                    |                                                                                                    |                                                                                                    |
| Jnit DAL01 Q                  |                                                                                                    |                                       | Ledger Group | /Set Ledg                                                                                                    | er Group                                                                                                    | Ledger Group                                                                                                    | PED Q                                                                                                    |                                                                                                    |                                                                                                    |
| View Stat Code  Display Chart | Budgets                                                                                                    | S                                     |              |                                                                                                    |                                                                                                    | Project Expense Deta                                                                                                    | ail                                                                                                    |                                                                                                    |                                                                                                    |
|                               |                                                                                                    |                                       |              |                                                                                                    |                                                                                                    |                                                                                                    |                                                                                                    |                                                                                                    |                                                                                                    |
| lendar Detail Budget Po       | eriod                                                                                                    | ~                                     |              |                                                                                                    |                                                                                                    |                                                                                                    |                                                                                                    |                                                                                                    |                                                                                                    |
|                               |                                                                                                    |                                       |              |                                                                                                    |                                                                                                    |                                                                                                    |                                                                                                    |                                                                                                    |                                                                                                    |
|                               |                                                                                                    |                                       |              |                                                                                                    |                                                                                                    | ∢ ∢ 1                                                                                                    | -1 of 1 💉 🕨                                                                                                    | View A                                                                                                    | ai                                                                                                    |
| Ledger Group                  | Cale                                                                                                    | endar ID                              | From Budge   | et Period                                                                                                    | To Budget Period                                                                                                    | Include Adjustment<br>Period(s)                                                                                                    | Include Closing /                                                                                                    | Adjustments                                                                                                    |                                                                                                    |
| PED                           |                                                                                                    | Q                                     |              |                                                                                                    | ٩                                                                                                    |                                                                                                    |                                                                                                    |                                                                                                    |                                                                                                    |
|                               |                                                                                                    |                                       |              |                                                                                                    | ·                                                                                                    | 25-69                                                                                                    |                                                                                                    | 0                                                                                                    |                                                                                                    |
| ria                           | 3                                                                                                    |                                       |              |                                                                                                    | 1.                                                                                                    | 2                                                                                                    | E                                                                                                    | Budget Statu                                                                                                    | S                                                                                                    |
| ChartField From Va            | lue                                                                                                    | ChartField                            | То           | Info                                                                                                    | ChartField Value Set                                                                                                    | Update/Add                                                                                                    |                                                                                                    |                                                                                                    | Open                                                                                                    |
| %                             | ٩                                                                                                    | %                                     | ٩            | 0                                                                                                    | ٩                                                                                                    | Update/Add                                                                                                    |                                                                                                    |                                                                                                    | Closed                                                                                                    |
| %                             | ۹                                                                                                    | %                                     | ۹            | 0                                                                                                    | ٩                                                                                                    | Update/Add                                                                                                    |                                                                                                    |                                                                                                    | Hold                                                                                                    |
| %                             | ٩                                                                                                    | %                                     | ٩            | 0                                                                                                    | ٩                                                                                                    | Update/Add                                                                                                    |                                                                                                    |                                                                                                    |                                                                                                    |
| %                             | ٩                                                                                                    | %                                     | ٩            | 0                                                                                                    | ٩                                                                                                    | Update/Add                                                                                                    |                                                                                                    |                                                                                                    |                                                                                                    |
| %                             | ٩                                                                                                    | %                                     | ۹            | 0                                                                                                    | ٩                                                                                                    | Update/Add                                                                                                    |                                                                                                    |                                                                                                    |                                                                                                    |
| 38255001                      | Q                                                                                                    | %                                     | ۹            | 0                                                                                                    | Q                                                                                                    | Update/Add                                                                                                    |                                                                                                    |                                                                                                    |                                                                                                    |
| %                             | ٩                                                                                                    | %                                     | ۹            | 0                                                                                                    | ٩                                                                                                    | Update/Add                                                                                                    |                                                                                                    |                                                                                                    |                                                                                                    |
| %                             | ۹                                                                                                    | %                                     | ٩            | 0                                                                                                    | ٩                                                                                                    | Update/Add                                                                                                    |                                                                                                    |                                                                                                    |                                                                                                    |
| 04                            | 0                                                                                                    | 96                                    | 0            | 0                                                                                                    | 0                                                                                                    | Lindate/Add                                                                                                    |                                                                                                    |                                                                                                    |                                                                                                    |
|                               | Criteria  Fiew  Iquiry PED  Search  Jnit DAL01 Q  View Stat Code I  Display Chart  Iendar Detail Budget Pe  EED  Fia  ChartField From Va  % % % % % % % % % % % % % % % % % % | Criteria   riew   iquiry PED   Search |              | riew   nquiry PED   Search Clear   Rese   Init DAL01 Q   View Stat Code Budgets   Imit Detail Budget Period     Ledger Group   Calendar ID   From Budget   PED     ria   ChartField From Value   ChartField To   %   %   %   %   %   %   %   %   %   %   %   %   %   %   %   %   %   %   %   %   %   %   %   %   %   %   %   %   %   %   %   %   %   %   %   %   %   %   %   %   %   %   %   %   %   %   %   %   %   %   %   %   %   %   %   %   %   %   %   %   %   %   %   %   %   %   %   %   %   % <td>riew   nquiry PED   Search Clear   Reset   Init   DAL01 Q   Ledger Group/Set Ledger   I Detail Budget Period     Ledger Group Calendar ID   From Budget Period     PED     Q     Nit   DAL01 Q     Uew Stat Code Budgets   I   Detail Budget Period     PED     Q     Nit   Detail Budget Period     I   Ledger Group   Calendar ID   From Budget Period     PED     Q     Nite   I   Ledger Group   Calendar ID     From Budget Period     Q     PED     Q     Name   I   Detail Budget Period     Q     PeD   Q   %   Q   %   Q   %   Q   %   Q   %   Q   %   Q   %   Q   %   Q   %   Q   %   Q   %   Q   %   Q   %   Q  <t< td=""><td>riew  riew  riew  riew  riew  riew  reprind  reprind  re</td><td>riew   iquiry   iquiry   Search   Clear   Reset   Ledger Group   Usedser Group/Set   Ledger Group   Usedser Group/Set   Usedser Group   Usedser Group   Usedser Group   Description   Usedser Group   Usedser Group   Description   Usedser Group   Usedser Group   Description   Usedser Group   Description   Description   Usedser Group   Description   Description   Description   Usedser Group   Claindar ID   From Budget Period   To   Description   Ideger Group   Claindar ID   From Budget Period   To   Description   Ideger Group   Claindar ID   From Budget Period   To   Description   Ideger Group   Claindar ID   From Budget Period   To   Description   Ideger Group   Claindar ID   From Budget Period   To   Description   Ideger Group   Claindar ID   From Budget Period   Info   ChartField From Value   ChartField From Value   ChartField From Value   Sig   Sig   Sig   Sig   Sig   S</td><td>ChartField From Value ChartField To Info ChartField From Value ChartField To Info ChartField From Value ChartField To Info ChartField From Value ChartField From Value SS Q Q</td><td>Content   riew   quiry   Bearch   Clear   Reset   Ledger Group   Bearch   Ledger Group   Bearch   Ledger Group   Bearch   Ledger Group   Bearch   Display Chart   Project Expense Detail   Include Adjustments   Project Expense Detail   Include Closing Adjustments   Pep   Imager ChartField From Value   ChartField From Value   ChartField From Value   Sign Q   %   %   %   %   %   %   %   %   %   %   %    %   %   %   %   %   %   %   %   %   %   %   %   %   %   %   %   %   %   %   %   %   %   %    %   %   %   %   %   %   %   %   %   %   %   %   %   %   %   %   %   %   %   %   %   %   %</td></t<></td> | riew   nquiry PED   Search Clear   Reset   Init   DAL01 Q   Ledger Group/Set Ledger   I Detail Budget Period     Ledger Group Calendar ID   From Budget Period     PED     Q     Nit   DAL01 Q     Uew Stat Code Budgets   I   Detail Budget Period     PED     Q     Nit   Detail Budget Period     I   Ledger Group   Calendar ID   From Budget Period     PED     Q     Nite   I   Ledger Group   Calendar ID     From Budget Period     Q     PED     Q     Name   I   Detail Budget Period     Q     PeD   Q   %   Q   %   Q   %   Q   %   Q   %   Q   %   Q   %   Q   %   Q   %   Q   %   Q   %   Q   %   Q   %   Q <t< td=""><td>riew  riew  riew  riew  riew  riew  reprind  reprind  re</td><td>riew   iquiry   iquiry   Search   Clear   Reset   Ledger Group   Usedser Group/Set   Ledger Group   Usedser Group/Set   Usedser Group   Usedser Group   Usedser Group   Description   Usedser Group   Usedser Group   Description   Usedser Group   Usedser Group   Description   Usedser Group   Description   Description   Usedser Group   Description   Description   Description   Usedser Group   Claindar ID   From Budget Period   To   Description   Ideger Group   Claindar ID   From Budget Period   To   Description   Ideger Group   Claindar ID   From Budget Period   To   Description   Ideger Group   Claindar ID   From Budget Period   To   Description   Ideger Group   Claindar ID   From Budget Period   To   Description   Ideger Group   Claindar ID   From Budget Period   Info   ChartField From Value   ChartField From Value   ChartField From Value   Sig   Sig   Sig   Sig   Sig   S</td><td>ChartField From Value ChartField To Info ChartField From Value ChartField To Info ChartField From Value ChartField To Info ChartField From Value ChartField From Value SS Q Q</td><td>Content   riew   quiry   Bearch   Clear   Reset   Ledger Group   Bearch   Ledger Group   Bearch   Ledger Group   Bearch   Ledger Group   Bearch   Display Chart   Project Expense Detail   Include Adjustments   Project Expense Detail   Include Closing Adjustments   Pep   Imager ChartField From Value   ChartField From Value   ChartField From Value   Sign Q   %   %   %   %   %   %   %   %   %   %   %    %   %   %   %   %   %   %   %   %   %   %   %   %   %   %   %   %   %   %   %   %   %   %    %   %   %   %   %   %   %   %   %   %   %   %   %   %   %   %   %   %   %   %   %   %   %</td></t<> | riew  riew  riew  riew  riew  riew  reprind  reprind  re | riew   iquiry   iquiry   Search   Clear   Reset   Ledger Group   Usedser Group/Set   Ledger Group   Usedser Group/Set   Usedser Group   Usedser Group   Usedser Group   Description   Usedser Group   Usedser Group   Description   Usedser Group   Usedser Group   Description   Usedser Group   Description   Description   Usedser Group   Description   Description   Description   Usedser Group   Claindar ID   From Budget Period   To   Description   Ideger Group   Claindar ID   From Budget Period   To   Description   Ideger Group   Claindar ID   From Budget Period   To   Description   Ideger Group   Claindar ID   From Budget Period   To   Description   Ideger Group   Claindar ID   From Budget Period   To   Description   Ideger Group   Claindar ID   From Budget Period   Info   ChartField From Value   ChartField From Value   ChartField From Value   Sig   Sig   Sig   Sig   Sig   S | ChartField From Value ChartField To Info ChartField From Value ChartField To Info ChartField From Value ChartField To Info ChartField From Value ChartField From Value SS Q Q | Content   riew   quiry   Bearch   Clear   Reset   Ledger Group   Bearch   Ledger Group   Bearch   Ledger Group   Bearch   Ledger Group   Bearch   Display Chart   Project Expense Detail   Include Adjustments   Project Expense Detail   Include Closing Adjustments   Pep   Imager ChartField From Value   ChartField From Value   ChartField From Value   Sign Q   %   %   %   %   %   %   %   %   %   %   %    %   %   %   %   %   %   %   %   %   %   %   %   %   %   %   %   %   %   %   %   %   %   %    %   %   %   %   %   %   %   %   %   %   %   %   %   %   %   %   %   %   %   %   %   %   % |

## Plant Cost Centers:

**Choose an Inquiry Name** This can be anything that will help you remember what the search is for. (Example is 'PEA' because it's used for searching the PEA ledger).

Then click Add a New Value to create a search page.

Set up the Budgets Overview page as follows:

Business Unit = DAL01 Ledger Group/Set = Ledger Group Ledger Inquiry Set = PEA Type of Calendar = Detail Budget Period Budget Criteria = Check PEA Cost Center = type a cost center in the ChartField value blank

After all of these criteria have been filled in, click 'Search'(top left of page).

| Budget Inquir    | y Criteria                        |          |            |              |           |                        |                                 |                      |              |        |
|------------------|-----------------------------------|----------|------------|--------------|-----------|------------------------|---------------------------------|----------------------|--------------|--------|
| Budget Over      | view                              |          |            |              |           |                        |                                 |                      |              |        |
|                  | Inquiry <mark>PEA</mark>          |          |            |              | Descri    | ption                  |                                 |                      |              | Û      |
| Amount Criteria  | Search                            |          | Clear      | Rese         | ət        | Ledger/Activity Log Ir | ntegrity                        | Act Log Internal Int | egrity       |        |
| Budget Type      |                                   |          |            |              |           |                        |                                 |                      |              |        |
| *Business        | Unit DAL01 Q                      |          |            | Ledger Group | /Set Ledg | ger Group 🗸 🗸          | Ledger Group                    | PEA Q                |              |        |
|                  | View Stat Cod                     | le Budge | ets        |              |           |                        | Project Expense Leve            | el A                 |              |        |
| TimeSnan         | <ul> <li>Display Chart</li> </ul> |          |            |              |           |                        |                                 |                      |              |        |
| *Type of Ca      | alendar Detail Budget             | t Period | ~          |              |           |                        |                                 |                      |              |        |
| Budget Criteria  |                                   |          |            |              |           |                        |                                 |                      |              |        |
| <b>■</b> Q       |                                   |          |            |              |           |                        |                                 | -1 of 1 🔽 🕨          | ▶   View A   | ai     |
| Select           | Ledger Group                      | Ca       | ilendar ID | From Budge   | et Period | To Budget Period       | Include Adjustment<br>Period(s) | Include Closing      | Adjustments  |        |
|                  | PEA                               |          |            | Q            |           | ٩                      |                                 |                      |              |        |
|                  |                                   |          |            |              |           |                        |                                 | 5.                   |              |        |
| ChartField Crite | əria                              |          | 3          |              |           | 10                     | ۵I                              | 1.5                  | Budget Statu | S      |
| ChartField       | ChartField From                   | Value    | ChartField | То           | Info      | ChartField Value Set   | Update/Add                      |                      |              | Open   |
| Account          | %                                 | ۹        | %          | ٩            | 0         | ٩                      | Update/Add                      |                      |              | Closed |
| Dept ID          | %                                 | ۹        | %          | ٩            | 0         | ٩                      | Update/Add                      |                      |              | Hold   |
| Fund             | %                                 | Q        | %          | ٩            | 0         | ٩                      | Update/Add                      |                      |              |        |
| Function         | %                                 | ۹        | %          | Q            | 0         | ٩                      | Update/Add                      |                      |              |        |
| Program          | %                                 | ۹        | %          | ٩            | 0         | ٩                      | Update/Add                      |                      |              |        |
| Cost Center      | 14072001                          | ٩        | %          | ٩            | 0         | ٩                      | Update/Add                      |                      |              |        |
| PC Bus Unit      | %                                 | ۹        | %          | ٩            | 0         | ٩                      | Update/Add                      | 1 - 11               |              |        |
| Project          | %                                 | ۹        | %          | ٩            | 0         | ٩                      | Update/Add                      |                      |              |        |
| Activity         | %                                 | ۹        | %          | ٩            | 0         | ٩                      | Update/Add                      |                      |              |        |